## PeakTech<sup>®</sup> - Spitzentechnologie, die überzeugt

**Operation manual** 

**Testsignal-Generator** 

**DAB-Standard** 

ETS 300 401

# PeakTech® 1140

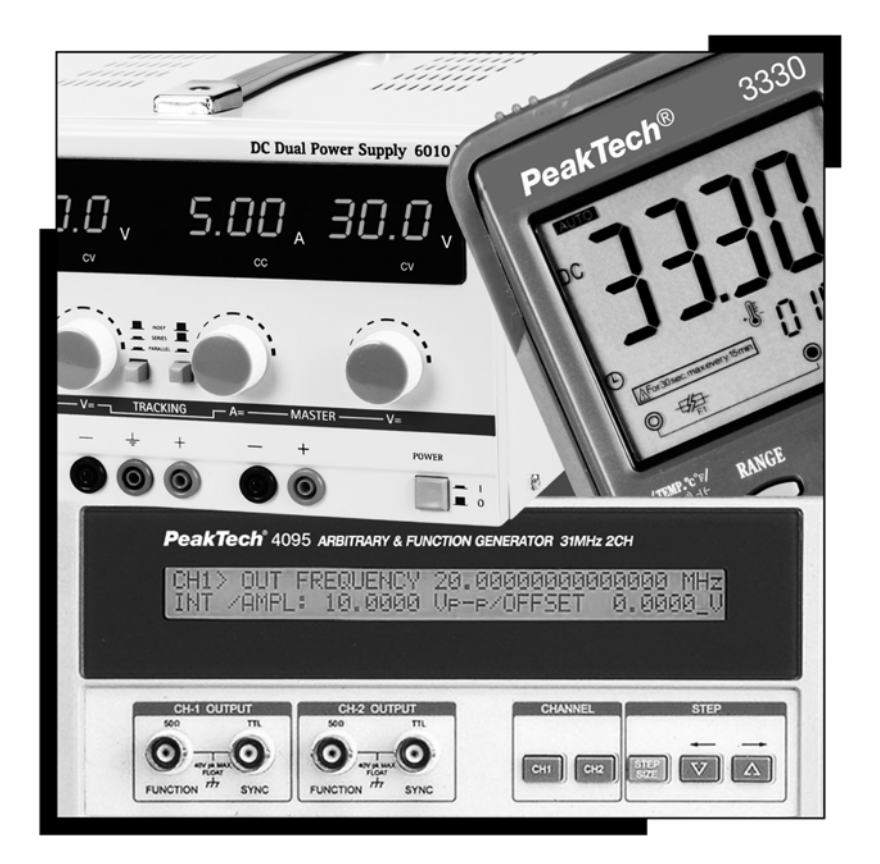

## **Read First**

In order for a long period of trouble-free service of the instrument, please pay special attention to the following precautions:

1. Protect the instrument from excessive impact during transportation and installation.

- 2. Be sure to verify whether the line voltage setting matches the line voltage used.
  - 3. Use a fuse with correct ratings only.
  - 4. Do not apply excessive AC or DC voltage to the signal output connector beyond the maximum voltage allowed.
  - 5. Use the instrument within operating temperature range, which is from 15 deg C to 35 deg C.
  - 6. For an accurate measurement, allow approximately 30 minutes of instrument warm-up time.
  - 7. Avoid operating the instrument under the following conditions; direct sun light, rapid temperature variation, high humidity, or strong magnetic field.
  - 8. Do not alter or change the parts or their locations inside the instrument. please contact *PeakTech*<sup>®</sup> company for service and calibration.

This Information contained in this document is subject to change without Notice

## Safety Notes

The following symbols on instrument and in the documentation indicate precautions which must be taken to maintain safe operation of the instrument.

## ∕ Marning

: A warning calls attention to a procedure, practice or the like which. correctly performed or adhered to, could result in injury or loss of life.

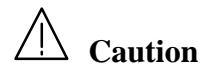

: A Caution calls attention to a procedure, practice or the like which. if not correctly performed or adhered to, could result in damage to or the destruction of part or all of the equipment.

[ Safety Symbols ]

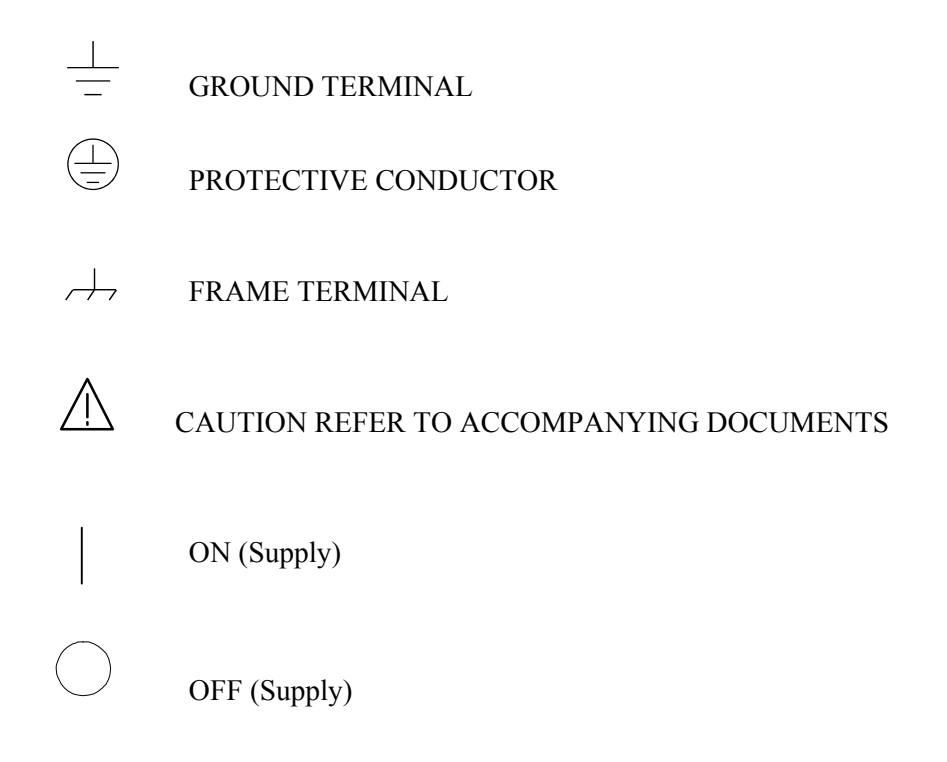

## **Clearing and Maintenance**

- 1. In order for a long period of trouble-free use of the instrument, please read this manual carefully.
- 2. Be sure to verify whether the line voltage setting matches the line voltage used. Use a fuse with the correct rating only.

## 3. **A** Caution

Use 3 pin power cable to avoid any damage caused by floating voltage. ( but, Telephone analysers use 2 pin power cable)

#### 4. Precaution

• Note :

If the equipment is used in a manner not specified by the manufacturer,

the protection provided by the equipment may be impaired.

- Avoid placing this instrument in an extremely hot or cold place.
- Do not use this instrument after bring it in from the cold.
- Do not expose the instrument to wet or dusty environment.
- Do not place liquid-filled container, such as coffee cups on top of this instrument
- Do not use this instrument where it is subject to serve vibration.
- Do not use this instrument in strong magnetic fields, such as near motors.
- Do not place heavy objects on the case or block the ventilation holes.
- Do not leave a hot soldering iron near the instrument.
- Cleaning :

To clean stained case, lightly rub the stained area with a soft cloth dipped in a neutral detergent.

Never use highly volatile material such as benzene or paint thinner.

## **CONTENTS**

## 1. GENERAL

| 1.1 Description      | 1 |
|----------------------|---|
| 1.2 General features | 1 |
| 1.3 Specifications   | 1 |

## **2. INSTALLATION**

| 2.1 Power Supply              | 3 |
|-------------------------------|---|
| 2.2 Incoming confidence check | 3 |

### **3. OPERATING INSTRUCTIONS**

| 3.1 F | Front panel controls | .4  |
|-------|----------------------|-----|
| 3.2   | Rear panel controls  | . 7 |

## 4. General Operation

| 4.1 Set_up         |    |
|--------------------|----|
| 4.2 Save / Recall  |    |
| 4.3 Select Group   | 14 |
| 4.4 Select Pattern | 15 |
| 4.5 Select Mode    |    |
| 4.6 PRE_VIEW       |    |
| 4.7 Output On/Off  |    |
| 4.8 Local On/Off   |    |

#### 5. RS-232c

| 5.1 RS-232C              | 18 |
|--------------------------|----|
| 5.2 RS-232C command List | 18 |

## 6. APPENDIX A:

| A.1 Timing of I/Q Output ( | (Digital) |  |
|----------------------------|-----------|--|
|----------------------------|-----------|--|

## **1. GENERAL**

#### 1.1 Description

The model *PeakTech*<sup>®</sup> 1140 is a test signal generator complying with Some Digital Pattern Protocol (European DAB Standard ETS 300 401).

It is useful to verification of Audio Service and Data Service application of DAB / DMB receivers by using DAB/DMB pattern.

#### **1.2 General features**

• Apply to Digital Pattern : 40 patterns \* 4 Mode

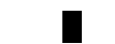

DAB-DMB (Terrestrial) : Current supply

- Save / Recall :  $100 \text{ Patterns} (00 \sim 99)$
- DAB-DMB (T) : Transmission Mode (I, II, III, IV)
- Output Type : Continuous, Single , Repeat
- Interface
  - IEEE 802.3u 100Base-TX , IEEE 802.3 10Base-T
  - RS-232C standard.
- LCD Display

#### **1.3 Specifications**

- . Compliant with the ETS 300 401 (  $May \ 1997$  )
- . Transmission Mode : TI,TII,TIII,TIV

#### . DAB-DMB (T) Pattern is sorted as follows

| 1 <sup>st</sup> folder | 2nd folder | 3rd folder | file         |
|------------------------|------------|------------|--------------|
| "Contents"             | "Group "   | "Pattern"  | "Play file " |

#### .[ Example ]

| 1 <sup>st</sup> folder | 2nd folder            | 3rd folder       | file          |
|------------------------|-----------------------|------------------|---------------|
| "Contents"             | "Group "              | "Pattern"        | "Play file "  |
|                        |                       |                  |               |
| \1.DAB_DMB(T)          | \G01_Stream_Tone_data | \P01_0_Tone&Data | \G01P01T1.ply |

| Sub     |        | Bit Rate   | Protection |           | Size  |          | Audio Data          | Audio Data | Start   |             |
|---------|--------|------------|------------|-----------|-------|----------|---------------------|------------|---------|-------------|
| Channel |        | (kbit/sec) | Level      | Code Rate | ( CU) | contents | (L)                 | (R)        | Address | PAD Type    |
| 1       | UEP    | 256        | 4          | 0.57      | 168   | stereo   | stereo 1kHz 0 dB 11 |            | 0       | VAR X-PAD   |
| 2       |        | 224        | 3          | 0.50      | 168   | stereo   | 2kHz 0 dB           | 2kHz 0 dB  | 168     | No-X-PAD    |
| 3       |        | 224        | 4          | 0.60      | 140   | stereo   | 4kHz 0 dB           | 4kHz 0 dB  | 336     | Short -Xpad |
| 4       |        | 192        | 3          | 0.51      | 140   | stereo   | 1kHz 0 dB           | mute       | 476     | Short -Xpad |
| 5       |        | 192        | 4          | 0.62      | 116   | stereo   | mute                | 1kHz 0 dB  | 616     | No-X-PAD    |
| 6       |        | 64         | 3          | 0.50      | 48    | mono     | 1kHz 0 dB           | 1kHz 0 dB  | 732     | No-X-PAD    |
| 7       | EEP(8) | 64         | 3          | 0.50      | 48    | PRBS9    |                     |            | 780     |             |
| 8       | EEP(8) | 24         | 2          | 0.38      | 24    | PRBS9    |                     |            | 828     |             |
|         |        |            |            |           | 12    | Padding  |                     |            | 852     |             |

| . I/Q Output               |   |                                                |
|----------------------------|---|------------------------------------------------|
| . Output Voltage           | : | 1 Vpp                                          |
| . Output Impedance         | : | <b>50</b> Ω                                    |
|                            |   |                                                |
| . Digital I/Q              |   |                                                |
| . Output Level             | : | TTL                                            |
| . Connector                | : | D-sub 15 pin (Female)                          |
| . Frame Synch Output       | : | BNC-R (TTL)                                    |
| . Interface                | : | LAN, RS-232C                                   |
| . Power Requirements       | : | 100 - 240VAC, 50/60Hz, 50VAmax                 |
| . Dimensions               | : | 115(H) X 430(W) X 410(D)mm                     |
| . Weight (Net Weight)      | : | Approx. 8.2 kg (Except package box, Accessary) |
| . Standard Accessories     | : | Power Cable, BNC-BNC Cable ( 2ea ),            |
|                            |   | Operating Manual, Fuse                         |
| . Environmental Conditions | : | Indoor Use                                     |
|                            |   | Amplitude up to 2000m                          |
|                            |   | Temperature 15°C to 35°C                       |
|                            |   | Relative Humidity 50% to 80%                   |
|                            |   | Cat II                                         |
|                            |   | Pollution degree 2                             |

## **2. INSTALLATION**

#### 2.1 Power Supply

This instrument requires a power source of  $100V \sim 240V$  AC, 50 Hz / 60Hz. AC voltage is automatically selected to proper input range. A 3P power cord as provided with instrument grounds the instrument chassis when connected through the compatible power receptacle.

Do not use the unit if the safety ground is broken. Fuse is 1 A (250V) at of 100V  $\sim 240V$  "Time delay" type.

#### 2.2 Incoming confidence check

Prior to packaging the instrument for shipment, extensive operational, alignment, and calibration procedure were performed by *PeakTech*<sup>®</sup> to verify that the instrument is operating to specifications.

To ensure the electronic integrity of the instrument on your receiving bench, you must perform the following confidence check:

As certain that the operating voltage, then connect the AC power cord to the mains.

Turn on power.

The display will be as follows (System Booting)

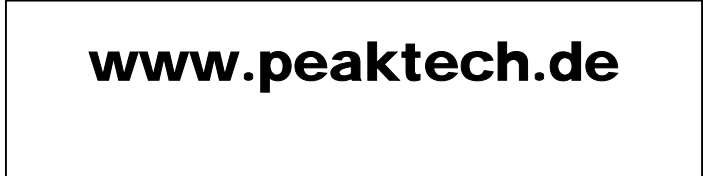

Finally the display will be as follows

 $1^{st}$ 

| G01:Stream_Tone_data     |              |
|--------------------------|--------------|
| G02:Broadcasting Ex      |              |
| G03:Stream_DMB           |              |
| G04:Stream for BER (MSC) | $\downarrow$ |

Warm up 1 minutes and connect the Up-Converter (*PeakTech*<sup>®</sup> 1140)

Check the DAB/DMB receiver operating

This completes the incoming confidence check.

The instrument can now be placed in.

## **3. OPERATING INSTRUCTIONS**

#### **3.1 Front panel controls**

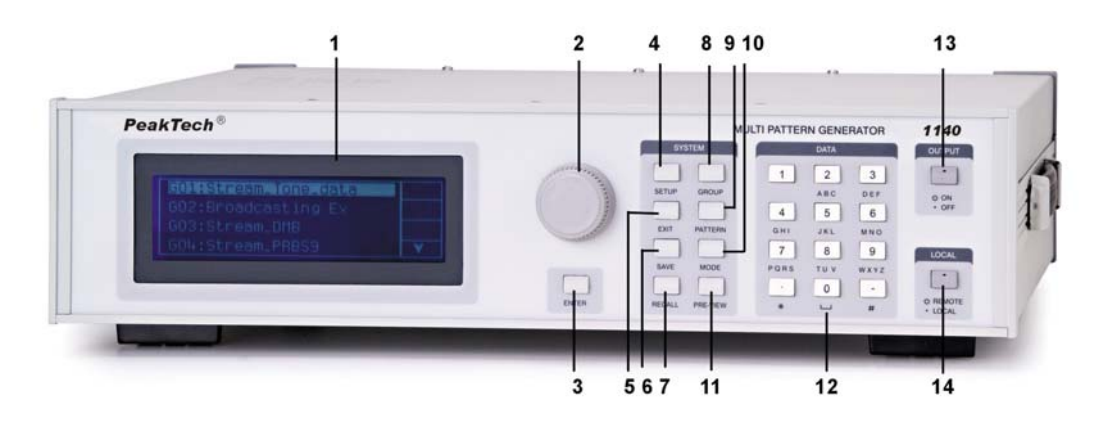

Figure 1.- Front panel.

1. LCD Display

Display the Ensemble contents or System states

2. Rotary Encoder

Increment or Decrement Display at Current Position

3. ENTER Key

It is used Terminal setting for next item

4. Set\_Up Key:

Set the Following Menu .

- 1) Contents : It is used to setting to 1st folder .
- 2) Output Type
- 3) Config.
- 4) System\_info
- 5. Exit Key:

Use to return above Menu.

6. Save Key:

It is used to store any files (frequently using) at some address  $(0 \sim 9)$ .

7. Recall Key:

It is used to recall some patterns from address( $0 \sim 9$ ).

8. Group Key.

It is used to setting to 2nd folder.

#### Ex1) Contents = DAB/DMB (T) : T = Terrestrial

- G01:Stream\_Tone\_data
- G02:Broadcasting Ex
- G03: Stream\_DMB
- G04:Stream for BER(MSC)
- G05:Re\_Configuration
- G06:User define
- G07:Test for production
- 9. Pattern Key

It is used to setting to 3rd folder.

Refer to Appendix A

The composition is updates without any notice

10. Mode (Transmission Mode)

It is used to select Transmission Mode

- 1) TM1 (TMI)
- 2) TM2 (TM II)
- 3) TM3 (TM III)
- 4) TM4.(TM IV)

#### 11. Preview

It is used to view the sub\_channel information of Ensemble

#### 12. Numeric Key

It is used to select Some folder or files (Pattern)

#### 13. Output On/Off key

- ON (LED on ) : Start sending the I,Q output .
- OFF (LED off ) : Stop sending the I,Q output .

#### 14. Local key

Press this key to return the *PeakTech*<sup>®</sup> 1140 to Local (Front panel : LED OFF ) control from remote operation.

The key light on represents *PeakTech*<sup>®</sup> 1140 is under remote control.

Thus any panel key than this key are ignored while the key is light is turned on.

#### 3.2 Rear panel controls

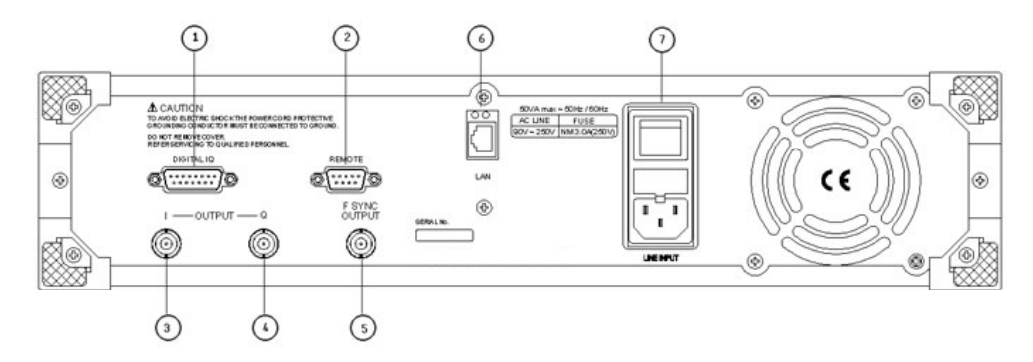

Figure 2.- Rear panel.

#### 1. Digital IQ

Refer to Appendix B

#### 2. RS-232C - Remote.

#### 3. Output I

Outputs the I signal (1Vpp, Impedance =  $50 \Omega$ )

#### 4. Output Q

Outputs the Q signal (1Vpp, Impedance =  $50 \Omega$ )

#### 5. Output F Synch

Output signals synchronous with the I/Q frame synchronization and L signals NULL area.

#### 6. LAN

Interface connect for Ethernet\_

#### 7. Line Voltage Selector

- 100 ~240V setting -- Fuse 1 A (250 VAC) "Time delay" type
- Fuse is Located in it

### 4. General Operation

#### 4.1 Set\_up

Press "SETUP" key. Then, Display as follows.

[SETUP]

- 1. CONTENTS
- 3. CONFIG.

2. OUTPUT MODE

### 4. SYSTEM INFO

You will be set up next parameter.

- Contents
- Output Mode : Continuous, Single, Repeat/Gap

:

- Config.
- System info

It is selected by next procedure

- 1) Press only "Number ( $1 \sim 4$ )".
- 2) Select one of above Menu with "Rotary Encoder "and " ENTER " key.

#### 4.1.1 Contents

Press "1" key ( or Use with "Rotary Encoder " and " ENTER " key ) at "SETUP" mode .

Then, Display as follows

| [CONTENTS] |          |        |
|------------|----------|--------|
| DAB_DMB(T) | <br>Only | Supply |

You will be set up next parameter.

• 1.DAB\_DMB(T) : Current Supply ( default setting )

#### 4.1.2 Output Mode

You will be set up next parameter .

• 1.DAB\_DMB(T) : Current Supply ( default setting )

#### 4.1.2 Output Mode

Press "2" key ( or Use with "Rotary Encoder " and " ENTER " key ) at "SETUP " mode .

Then, Display as follows

[OUTPUT MODE] 1. CONTINUOUS 3. REPEAT /GAP

2. SINGLE

You will be set up next parameter.

It is determines whether the message will be output once or multiple.

| • 1.Continuous   | : default setting |
|------------------|-------------------|
| • 2.Single       |                   |
| • 3. Repeat /Gap | : 00 ~99 sec      |

#### 4.1.2.1 Repeat/Gap

Press "3" key ( or Use with "Rotary Encoder " and " ENTER " key ) at "OUTPUT MODE" mode .

1) Then, Display as follows

| REPEAT/GAP  |  |  |
|-------------|--|--|
| TIME 00 sec |  |  |

2) Press "0", "4". ( ex- GAP time = 4 sec ), then display as follows

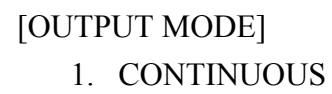

2. SINGLE

3. REPEAT /GAP

3) Press "EXIT " key, if you exit this mode

Note ) Output Mode is as follows

• 1.Continuous

: default Output Mode

| Output    | Output    | Output    | Output    | Output    |
|-----------|-----------|-----------|-----------|-----------|
| Memorized | Memorized | Memorized | Memorized | Memorized |
| IQ file   | IQ file   | IQ file   | IQ file   | IQ file   |

•2.Single

: Output only once

| C   | utput   |
|-----|---------|
| Mer | norized |
| IQ  | file    |

●3.Repeat

: default Repeat\_Gap Time = 00

|     | Output    |     | Output    | Output    |
|-----|-----------|-----|-----------|-----------|
|     | Memorized |     | Memorized | Memorized |
| GAP | IQ file   | GAP | IQ file   | IQ file   |

#### 4.1.3 Config

Press "2" key ( or Use with "Rotary Encoder " and " ENTER " key ) at "SETUP " mode .

Then, Display as follows

| [OUTPUT MODE]                                       |   |                           |
|-----------------------------------------------------|---|---------------------------|
| <ol> <li>CONTINUOUS</li> <li>REPEAT /GAP</li> </ol> |   | 2. SINGLE                 |
|                                                     |   |                           |
| • 1.RS-232c                                         | : | 1.9600 , 2.19200          |
| • 2.Memory View                                     | : | 1. Save_view 2. Delete    |
| • 3.Initialize                                      | : | to return factory setting |
| • 4.Beep on/off                                     | : | buzzer - on/off.          |

#### 4.1.3.1 RS-232C

Press "1" key ( or Use with "Rotary Encoder " and " ENTER " key ) at " CONFIG " mode . You will show the information of RS232c at this Equipment .

1) Press "ENTER " key, You will change the Baudrate at Next Display.

| [CONFIG ][ RS-232]    |  |
|-----------------------|--|
| Data 8N1 NO Flow CTRL |  |
| Baudrate :9600        |  |
| BAUDRATE SETUP        |  |

| [CONFIG ][ RS-232][ BAUDRATE] |       |
|-------------------------------|-------|
| 9600                          | 19200 |

2) Select with "Rotary Encoder ", "ENTER".

| [CONFIG ][ RS-232][ BAUDRATE] |       |
|-------------------------------|-------|
| 9600                          | 19200 |

3) If you select Baudrate(Press "ENTER " key ), then Display as follows at moment.

| [CONFIG ][ RS-232 | 2][ BAUDRATE] |  |
|-------------------|---------------|--|
| 9600              | 19200         |  |

4) And return next Display

| [CONFIG ][ RS-232][ BAUDRATE] |       |
|-------------------------------|-------|
| 9600                          | 19200 |

5) Press "EXIT " key, if you exit this mode

#### 4.1.3.2 View Memory

Press "2" key ( or Use with "Rotary Encoder " and " ENTER " key ) at " CONFIG " mode . You will show the Saved Memory Number or delete the saved Memory.

[VIEW MEMORY]1.VIEW SAVE2. DELETE

- 1) If you select "1. View Save", then You will show the Saved Memory Number
  - Default Setting = Save  $00 \sim$  Save 09

| [VIEW SAVE] |        |
|-------------|--------|
| Save00      | Save01 |

2) If you select "2.Delete ", then you will delete some memory.

( ex -- delete " SAVE 01 " )

| [ DELETE MODE ] |        |
|-----------------|--------|
| Save00          | Save02 |
| Save03          | Save04 |

3) Press "EXIT " key, if you exit this mode

#### 4.1.3.3 Initialize

Press "3" key ( or Use with "Rotary Encoder " and " ENTER " key ) at " CONFIG " mode . This Equipment is set up by Factory Setting

[ INITIALIZE MODE] !! Initialize In Factory !!

- 1) If you select "Yes", then Next Item is as follows.
  - Save File

save 00 : G01P01T1.PLY save 01 : G01P01T2.PLY save 02 : G01P01T3.PLY save 03 : G01P01T4.PLY save 04 : G01P02T1.PLY save 05 : G01P03T1.PLY save 06 : G01P04T1.PLY save 07 : G01P05T1.PLY save 08 : G01P06T1.PLY

BaudRate

9600 BPS

- Output Mode
   Continue
- 2) Press "EXIT " key, if you exit this mode

#### 4.1.3.4 BEEP ON/OFF

Press "4" key ( or Use with "Rotary Encoder " and " ENTER " key ) at " CONFIG " mode . You will be set up Beep on/off

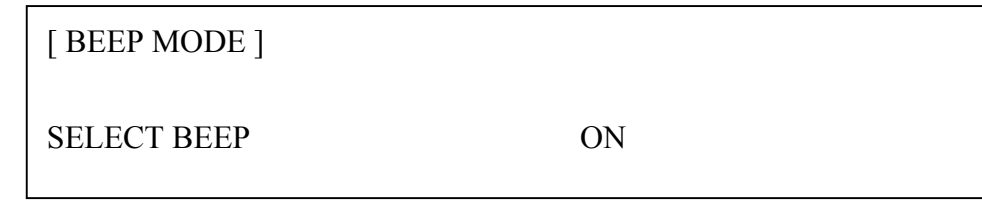

1) Press "ENTER" key, You will select "On/Off".

#### 4.1.4 System\_Info

Press "4" key ( or Use with "Rotary Encoder " and " ENTER " key ) at " CONFIG " mode . You will find the Information of this Equipment.

 $1^{st}$ 

| [ System Information ]     |              |
|----------------------------|--------------|
| PeakTech <sup>®</sup>      |              |
| www.peaktech.de            |              |
| PeakTech <sup>®</sup> 1140 | $\downarrow$ |

| and |   |                                  |
|-----|---|----------------------------------|
|     | • | Lurn left with Rotary Encoder    |
| 4   | • | I unit fort with Rotary Lifeoder |

| [System Information ]     |            |
|---------------------------|------------|
| Serial No : ********      |            |
| Hardware : MB*.* / FB *.* |            |
| Software : FW*.* / SW *.* | $\uparrow$ |

#### 4.2 Save / Recall

#### 4.2.1 Save

1) This pattern file will be Saved to Some Memory ( $00 \sim 99$ ) at next Mode

| P01_0_Tone&Data          | G01 |
|--------------------------|-----|
| File Name : G01P01T1.ply | P01 |
| Transmission Mode 1      | TM1 |
|                          |     |

2) Press "SAVE "key

[ SAVE MODE ] INPUT Save No (00 –99 )

3) If you save this pattern to Memory 09, then Press "0", "9".

[Save Mode] Save09 Memorized

4) Then, return to Step 1)

#### 4.2.2 Recall

1) Press "RECALL" key.

[ RECALL MODE ] INPUT RECALL No (00 –99 )

| 2) If you recall SAVE no 03, Press "0","3" key. |     |
|-------------------------------------------------|-----|
| Then Display as follows.                        |     |
| P01: Tone_Data                                  | G01 |
| File Name : G01P01T3.ply                        | P01 |
| Transmission Mode 3                             | TM3 |
|                                                 |     |

Note ) If you select unsaved memory, then you will find "Error Message". Please input New memory Number

#### 4.3 Select Group

It is select  $2^{nd}$  folder to search a pattern for test

This Mode will be approach by next Process

- Case 1) After booting (power on) •
- Case 2) Press "SETUP", "ENTER","ENTER" key

 $1^{st}$ 

| G01:Stream_Tone_data     |              |
|--------------------------|--------------|
| G02:Broadcasting Ex      |              |
| G03: Stream_DMB          |              |
| G04: Stream for BER(MSC) | $\downarrow$ |

Then, Next folder will be selected by "Rotary Encoder", "ENTER "key

- G01:Stream\_Tone\_data
- G02:Broadcasting Ex
- G03: Stream\_DMB
- G04:Stream for BER(MSC)
- G05:Re\_Configuration
- G06:User define
- G07:Test for production

Selected Parameter is displayed as reversed character .

This folder Name will be updated without any notice

#### 4.4 Select Pattern

It is select 3<sup>rd</sup> folder to search a pattern for test

This Mode will be approach by next Process

- Case 1) After booting (power on), Press "GROUP","0","1" key
- Case 2) Press "SETUP", "ENTER", "ENTER", "ENTER" key
- Then, Display as follows (If selected group is "G01:Stream\_Tone\_data ")

| 1 <sup>st</sup>              |              |
|------------------------------|--------------|
| P01 : Tone_Data              | G01          |
| P02 : Main ID(02) Sub ID(03) |              |
| P03 : 192bps_PL test         |              |
| P04 : 128bps_PL test         | $\downarrow$ |

This Menu will be select among the next folder

- P01 :Tone\_Data
- P02 : Main id(02) Sub id(03)
- ◆ P03 :192bps\_PL test
- ♦ P04 :128bps\_PL test
- P05 :Bit\_rate(N-X-PAD)
- P06 :Bit\_rate(V-X-PAD)
- P07 :Bit\_rate(S-X-PAD)
- ◆ P08 :FIDC\_Component

Note ) This folder Name will be updated without any notice

#### 4.5 Select Mode

It is select a pattern by Transmission Mode

This Mode will be approach by next Process

 Case 1) After booting (power on), Press "GROUP","0","1" key Press "PATTERN","0","1" key

- Case 2) Press "SETUP", "ENTER", "ENTER", "ENTER", "ENTER" key
- Then, Display as follows

| Select Transmission Mode |         | G01 |
|--------------------------|---------|-----|
| File Name : G01P01T1.ply |         | P01 |
| M1. TM1                  | M2. TM2 |     |
| M3. TM3                  | M4. TM4 |     |

• Press "Mode", "Number (1~4) key.

| P01_0_Tone&Data          | G01 |
|--------------------------|-----|
| File Name : G01P01T1.ply | P01 |
| Transmission Mode 1      | TM1 |
|                          |     |

• This Menu will be select among the next folder

| • | TM1 | : Transmission Mode 1 |
|---|-----|-----------------------|
| ٠ | TM2 | : Transmission Mode 2 |
| ٠ | TM3 | : Transmission Mode 3 |
| ٠ | TM4 | : Transmission Mode 4 |

#### 4.6 PRE\_VIEW

This function will be display the structure( the Contents of sub channel ) of a Ensemble . Press " PREVIEW" key .

■ Then, Display as follows (If you select G01P01T\*.ply – refer to 7. Appendix A)

| $1^{5}$ | st |
|---------|----|
|---------|----|

| S01:256-4 0 V 1KHZ LR   | G01          |
|-------------------------|--------------|
| S02:224-3 168 N 2KHZ LR | P01          |
| S03:224-4 336 S 4KHZ LR | TM1          |
| S04:192-3 476 S 1KHZ L  | $\downarrow$ |
| 2 <sup>nd</sup>         |              |
| S05:192-4 616 N 1KHZ R  | G01          |
| S06: 64-3 732 N 1KHZ MO | P01          |
| S07: 64-3 780 E8 PRBS9  | TM1          |
| S08: 24-2 828 E8 PRBS9  | $\uparrow$   |

This means of above is as follows (Group 1)

| ٠ | S**   | : Sub channel - ID                                |
|---|-------|---------------------------------------------------|
| ٠ | 256-4 | : Bit rate ( kbits/sec) – Protection Level at UEP |
| ٠ | 0     | : Start Address                                   |
| ٠ | Ν     | : N0 – X - PAD                                    |
|   | • V   | : Variable - X -PAD                               |
|   | • S   | : Short - X - PAD                                 |
| ٠ | E8    | : EEP ( Option 0 )                                |
|   | • E32 | : EEP ( Option 1 )                                |
| ٠ | 1KHZ  | : Contents Information ( Frequency )              |
| ٠ | LR    | : Stereo Dual                                     |
|   | • L   | : Stereo Left                                     |
|   | • R   | : Stereo Right                                    |
|   | • MO  | : Mono                                            |
|   | • JS  | : Joint Stereo                                    |
|   | • DS  | : Dual Stereo                                     |
|   |       |                                                   |

#### 4.7 Output On/Off

Starts or Stops IQ Output, Digital I & Q and Frame Synch output. It is toggle function

| Output On  | (LED On)  | : | Start sending the I,Q |
|------------|-----------|---|-----------------------|
| Output Off | (LED Off) | : | Stop sending the I,Q  |

Note ) Output On – available only this Mode ( After select Transmission Mode )

| P01_0_Tone&Data          | G01 |
|--------------------------|-----|
| File Name : G01P01T1.ply | P01 |
| Transmission Mode 1      | TM1 |
|                          |     |

#### 4.8 Local On/Off

Press this key to return the  $PeakTech^{$ <sup>®</sup> 1140 to Local ( Front panel : LED OFF ) control from remote

operation.

The Key LED light on represents *PeakTech*<sup>®</sup> 1140 is under remote control.

Thus any panel Key than this key are ignored while the key is light is turned on.

## 5. RS-232c

#### 5.1 RS-232C

Communication Protocol.

| BAUD RATE | : 9600 bps                                     |
|-----------|------------------------------------------------|
| PARITY    | : None/8 bits, 1 stop bit                      |
| cable     | : DTE-DTE interface cable ( cross over cable ) |

#### 5.2 RS-232C command List

- Command -- Capital or Small Letter
- { } An element inside brackets is Necessary.

Note, the brackets are NOT part of the command and should NOT be sent to the Counter.

• [] An element inside brackets is optional.

Note, the brackets are NOT part of the command

•  $1 \mid 2$  Means use either 1 or 2.

| No | Command        | Description                 |
|----|----------------|-----------------------------|
| 1  | 0~9            | Selection Menu              |
| 2  | U              | Line Up Cursor              |
| 3  | D              | Line Down Cursor            |
| 4  | Х              | Goto previous menu          |
| 5  | Е              | Goto Setup menu             |
| 6  | GROUP [aa a]   | Group Selection             |
|    |                | aa: Group No.               |
| 7  | PATTERN [aa a] | Pattern Selection           |
|    |                | aa: Pattern No.             |
| 8  | PREVIEW        | Detail Preview              |
| 9  | TM [aa a]      | Transmission Mode selection |
|    |                | aa: Mode No.                |
| 10 | PRESET {aa a}  | Present Pattern Save        |
|    |                | aa: Save No.                |
| 11 | RECALL {aa a}  | Recall preset data          |
|    |                | aa: Recall No.              |
| 12 | SFILE aabbccdd | Direct goto file            |
|    |                | aa: Contents No.            |
|    |                | bb: Group No.               |
|    |                | cc: Pattern No.             |
|    |                | dd: Mode No.                |
| 13 | OUTPUT         | Output ON/OFF [SWAP]        |
| 14 | SETUP          | Goto SETUP MENU             |
| 15 | HELP           | Help Command                |
|    |                |                             |

#### 5.3 RS-232C Cable

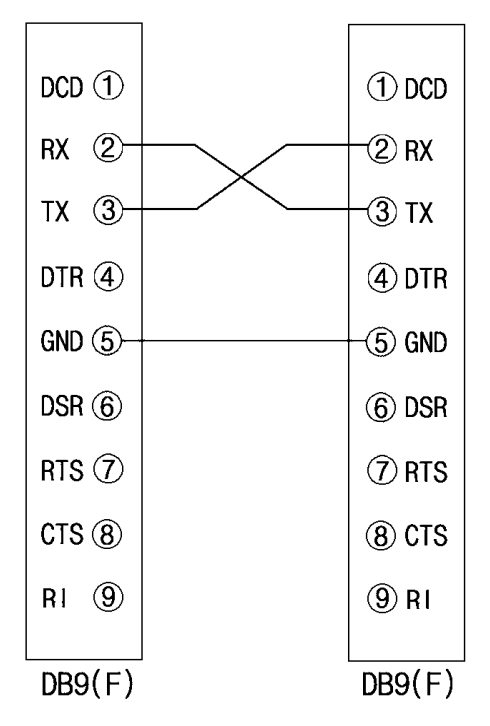

## 6. APPENDIX A:

### A.1 Timing of I/Q Output ( Digital )

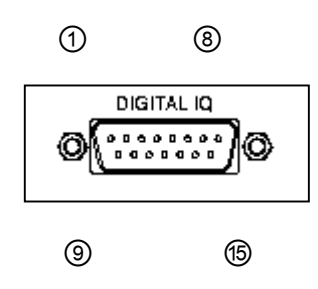

| Pin | Signal Name        |
|-----|--------------------|
| 1   | D7( MSB) Out       |
| 2   | D6 Out             |
| 3   | D5 Out             |
| 4   | D4 Out             |
| 5   | D3 Out             |
| 6   | D2 Out             |
| 7   | D1 Out             |
| 8   | D0 ( LSB ) Out     |
| 9   | GND                |
| 10  | CLK ( 4.096 MHz )  |
| 11  | QI Out             |
| 12  | Fsync out          |
| 13  | n.c.               |
| 14  | /CLK ( 4.096 MHz ) |
| 15  | GND                |

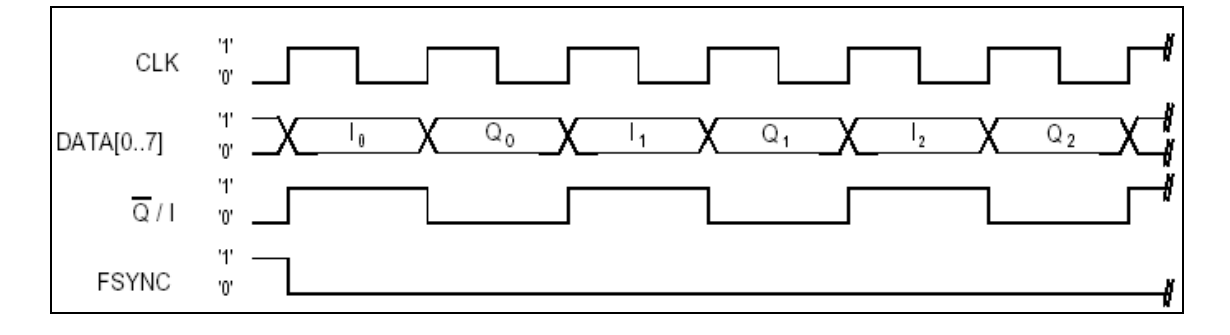

T = 1 / 4 096 kHz = 244 ns;
t<sub>CLK</sub> = 1 / (2 × 4 096 kHz) ± 3 ns = 122 ns ± 3 ns;
t<sub>DIQ</sub> = 1 / (2 × 4 096 kHz) ± 3 ns = 122 ns ± 3 ns.

© PeakTech® 01/2006